## Настройка камеры DSH-C310 с помощью приложения Omna для Android

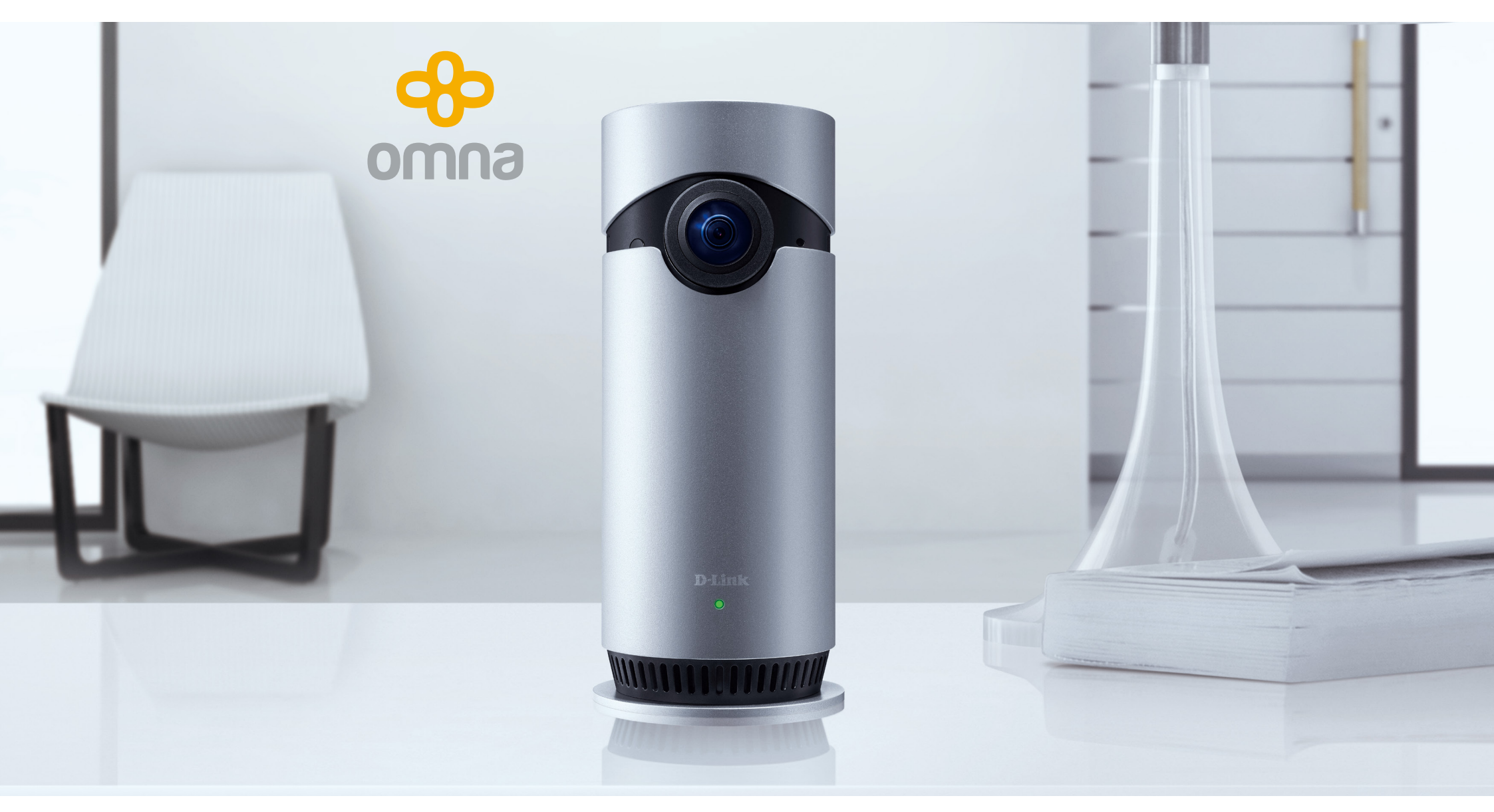

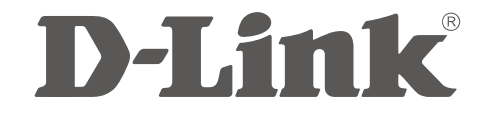

Прежде чем приступить к настройке, убедитесь, что:

- Ваше мобильное устройство подключено к Wi-Fi-сети маршрутизатора;
- на мобильном устройстве включен Bluetooth.

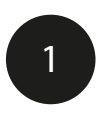

Установите приложение Omna.

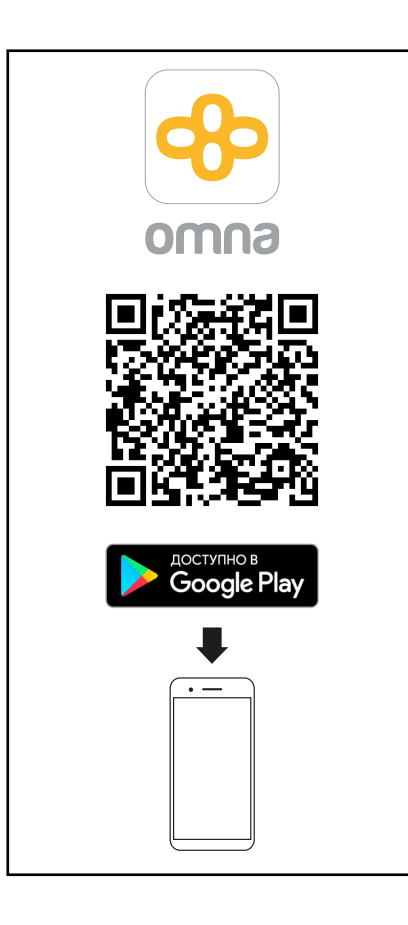

Подключите питание камеры и подождите, пока устройство загрузится.

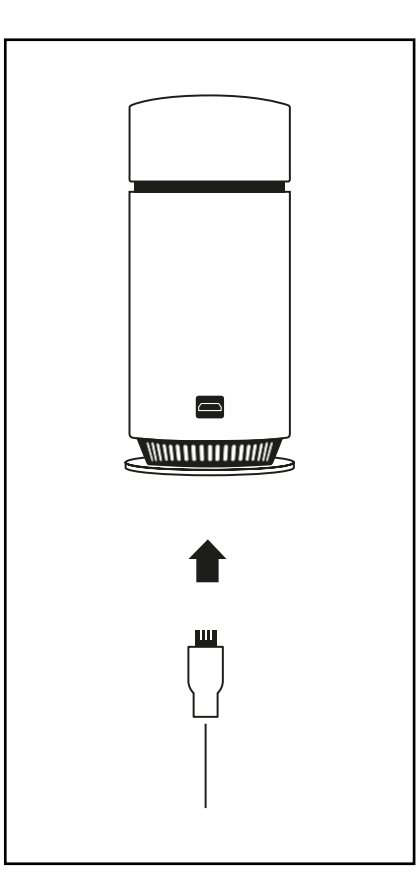

Как только индикатор замигает оранжевым, устройство готово к работе.

3

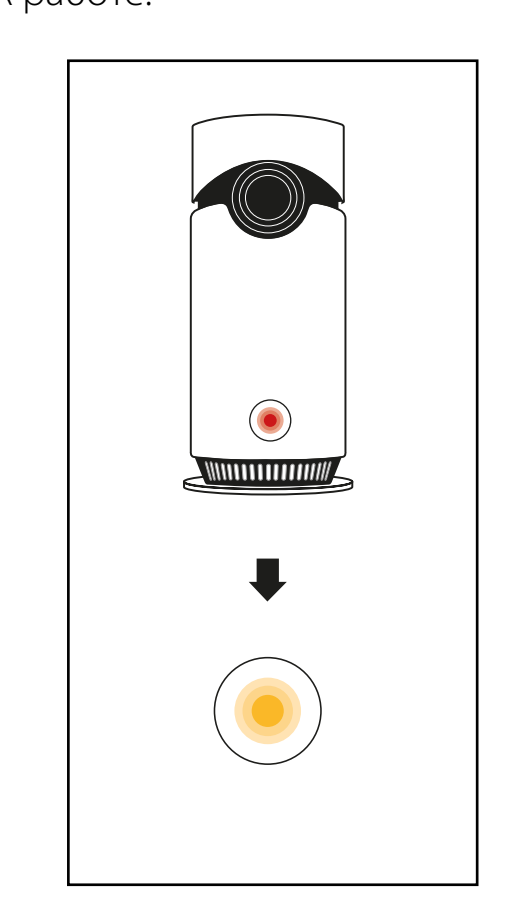

Убедитесь, что на камере установлена версия ПО 1.3 или выше (см. на этикетке или в приложении Omna для iOS, если камера уже используется с устройствами iOS).

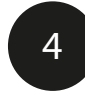

Запустите приложение Omna и нажмите **Зарегистрироваться**.

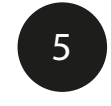

Заполните необходимые данные и нажмите **Зарегистрироваться**.

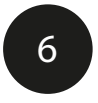

На главной странице нажмите кнопку **+**, чтобы добавить камеру.

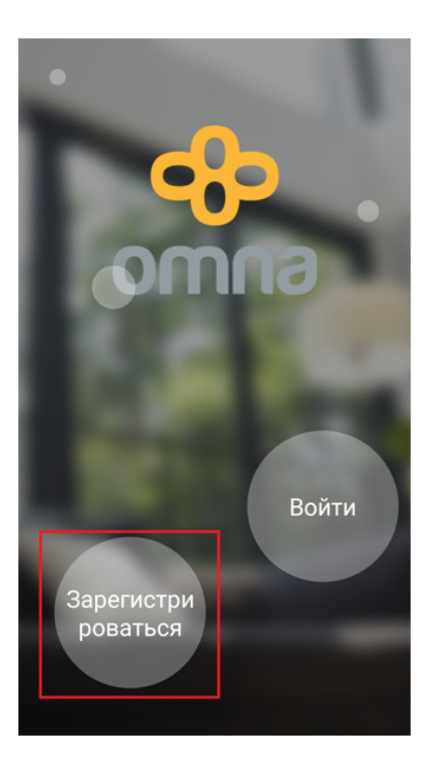

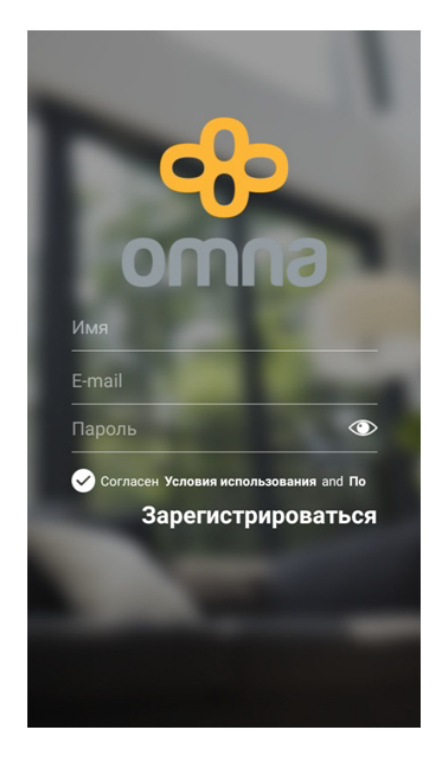

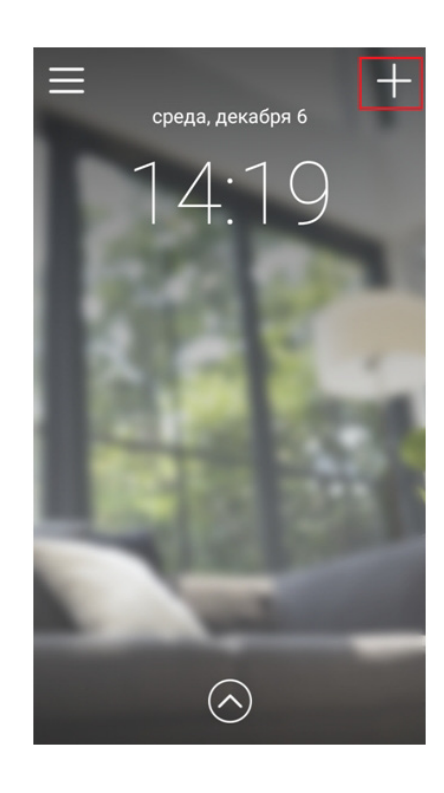

7

Убедитесь, что мобильное устройство подключено к домашней беспроводной сети и индикатор на камере мигает оранжевым. Нажмите **Далее**.

| Добавить устройство 🛛 🕞                                                                                                    |
|----------------------------------------------------------------------------------------------------|
| Убедитесь, что Ваше мобильное<br>устройство с ОС Android подключено<br>к домашней беспроводной сети, и<br>затем включите камеру. Дождитесь,<br>когда индикатор замигает<br>оранжевым светом, затем нажмите<br>«Далее». |
|                                                                                                    |
| Далее                                                                                                    |

Для настройки потребуется включить геолокацию (правила работы приложений на современных Android-устройствах). Если появилось сообщение с просьбой активировать эту функцию, нажмите **ОК**. В списке выберите устройства, которые необходимо добавить в учетную запись Omna, и нажмите **Далее**.

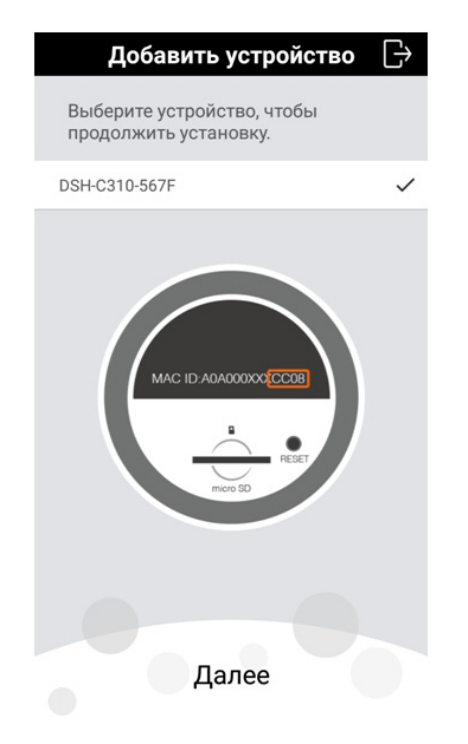

Разрешите приложению включать/ отключать Wi-Fi-соединение, нажав в появившемся окне с уведомлением кнопку **Разрешить**. 9

Введите код настройки, указанный в стикере на коробке или корпусе устройства, и нажмите **Далее**.

| Добавить устройство 🛛 🖯                                                                                                    | ÷ |
|----------------------------------------------------------------------------------------------------|---|
| 123-45-678                                                                                                    |   |
| Введите код настройки                                                                                                    |   |
| Найдите восьмизначный код<br>настройки на упаковке устройства<br>или на его корпусе. Убедитесь, что<br>устройство включено. |   |
|                                                                                                    |   |
|                                                                                                    |   |
|                                                                                                    |   |
| Далее                                                                                                    |   |

10

Укажите пароль от беспроводной сети, к которой будет подключена камера, и нажмите **Далее**.

| Настройка Wi-Fi            |        |  |  |  |
|----------------------------|--------|--|--|--|
| Введите информацию о Wi-Fi |        |  |  |  |
| Multimedia                 |        |  |  |  |
|                            |        |  |  |  |
| Безопасность               | WPA2 > |  |  |  |
| Тип шифрования             | AES >  |  |  |  |
| Пароль                     |        |  |  |  |
|                            |        |  |  |  |
|                            |        |  |  |  |
|                            |        |  |  |  |
|                            |        |  |  |  |
|                            |        |  |  |  |
|                            |        |  |  |  |

Задайте имя камеры и нажмите **Далее**.

11

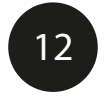

Дождитесь завершения привязки устройства к учетной записи Omna.

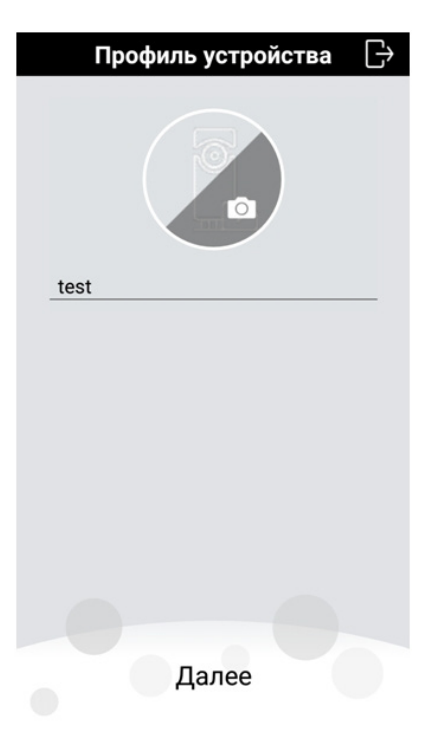

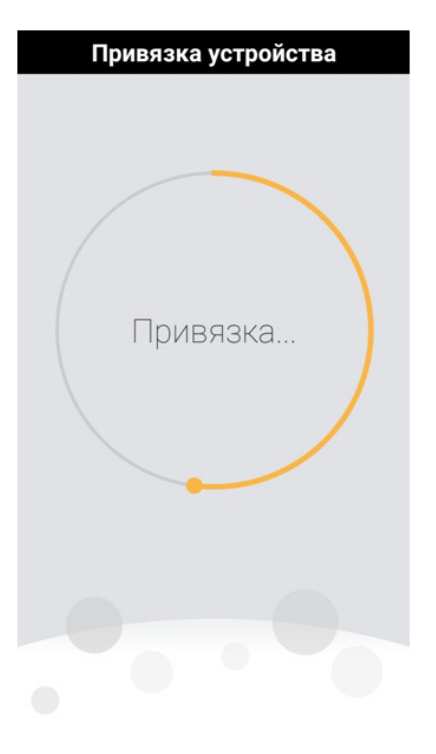

13

После завершения привязки откроется главная страница приложения Omna. Для добавления камеры нажмите кнопку 🔿

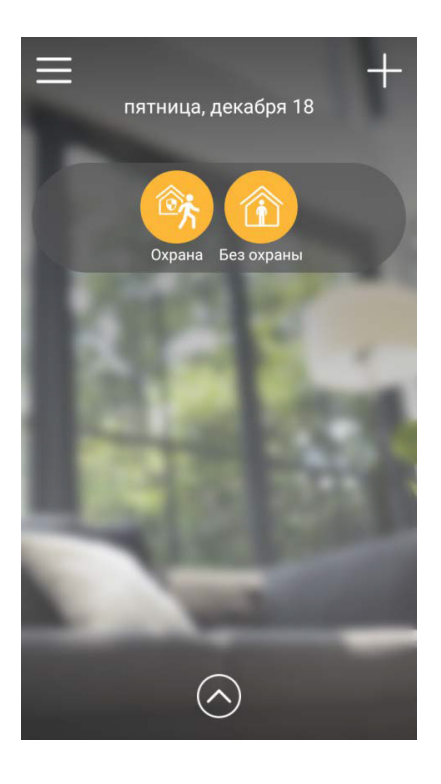

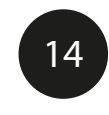

Далее нажмите кнопку Настройки.

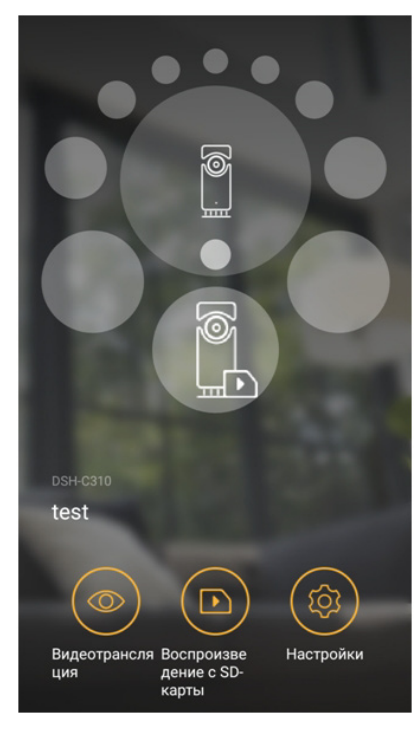

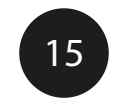

Включите пункт **Добавить в "Избранное"**,

после чего камера появится на главной странице приложения.

| Настройки                                                      |              |  |  |  |  |
|----------------------------------------------------------------|--------------|--|--|--|--|
|                                                                |              |  |  |  |  |
| Имя устройства                                                 | test >       |  |  |  |  |
| Добавить в «Избранное»                                         |              |  |  |  |  |
| Устройства, добавленные в «Избранное», п<br>главном окне Omna. | юявляются в  |  |  |  |  |
| Обнаружение движения                                           | вкл >        |  |  |  |  |
| Запись на SD-карту                                             | вкл >        |  |  |  |  |
|                                                                |              |  |  |  |  |
| Часовой пояс                                                   | Moscow, St > |  |  |  |  |
| Обновление ПО                                                  | Обновлено >  |  |  |  |  |
| Индикатор состояния                                            | >            |  |  |  |  |

Теперь Вы сможете подключаться к камере и просматривать изображение из любой точки мира через Интернет.